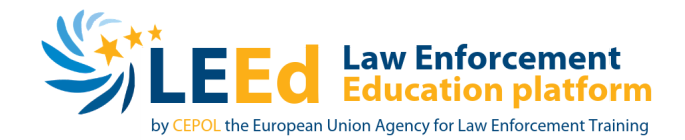

## Activate your e-Net account in LEEd

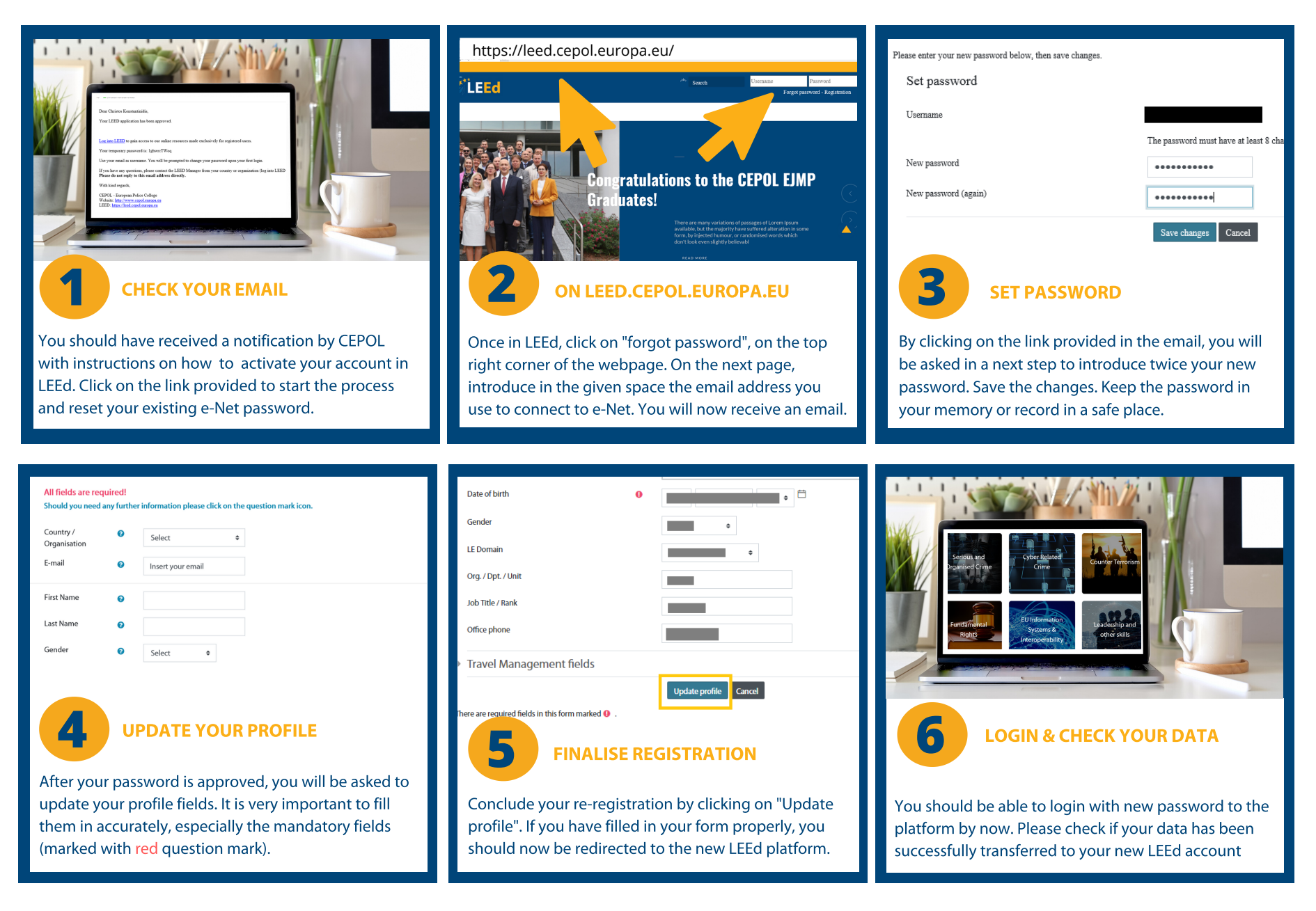